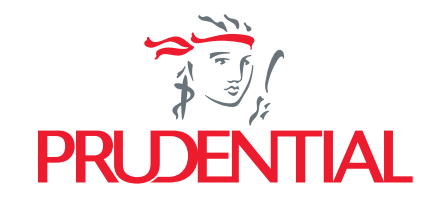

HƯỚNG DẪN BỔ SUNG CHỨNG TỪ VÀ TRA CỨU TÌNH TRẠNG GIẢI QUYẾT QUYỀN LỢI BẢO HIỂM QUA ỨNG DỤNG ZALO

## TRUY CẬP ZALO PRUDENTIAL VIET NAM QUA 1 TRONG 2 TRANG SAU:

# Trang Zalo chính thức của Prudential Vietnam:

(nhấn "**Quan tâm**" sau khi truy câp)

Truy cập:

https://zalo.me/100688659776

<u>731552</u>

## Hoặc quét mã QR qua Zalo:

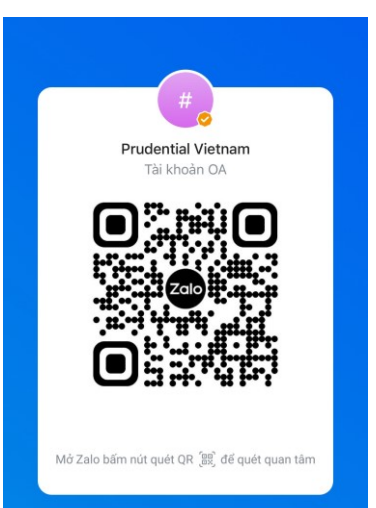

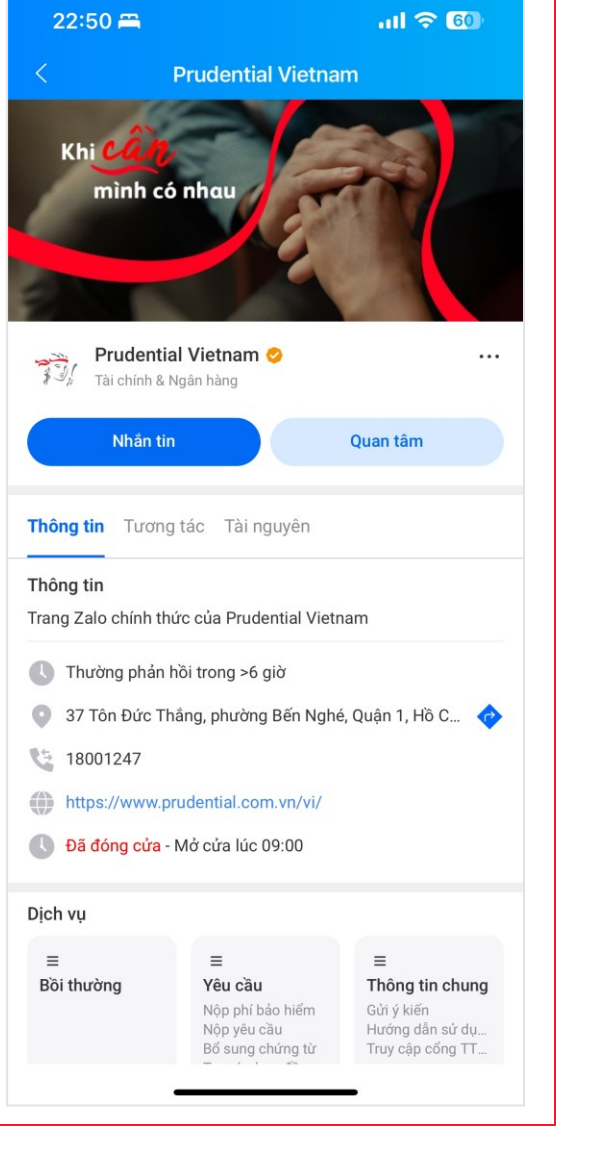

# Zalo Mini App Prudential Việt Nam

Truy cập: https://zalo.me/s/194372005308 4052426/

Hoặc quét mã QR qua Zalo:

2

**Prudential Vietnam** 

Tài chính

Mở Zalo, bấm quét QR để quét và

xem trên điện thoại

Mini App

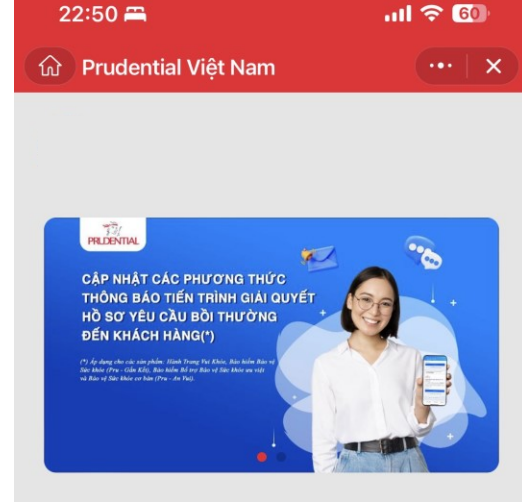

#### Giải quyết quyền lợi bảo hiểm (GQQLBH)

| Nộp yêu cầu<br>GQQLBH                 | Bổ sung<br>chứng từ<br>GQQLBH | Theo dõi tình<br>trạng<br>GQQLBH |
|---------------------------------------|-------------------------------|----------------------------------|
| Thay đổi<br>phương thức<br>thanh toán |                               |                                  |
|                                       |                               | _                                |

# XEM YÊU CẦU BỔ SUNG CHỨNG TỪ

# ĐỐI VỚI SẢN PHẨM PRU – HÀNH TRANG VUI KHỎE, PRU AN VUI và PRU-GẮN KẾT

Thông báo yêu cầu bổ sung chứng từ được gửi tới Qúy khách qua Tin nhắn Zalo (ZNS) như sau:

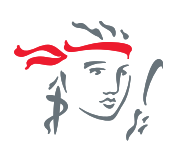

**Bước 1:** Nhận Thông Báo Bổ Sung qua tin nhắn Zalo Chọn **"Thư điện tử"** để xem chi tiết

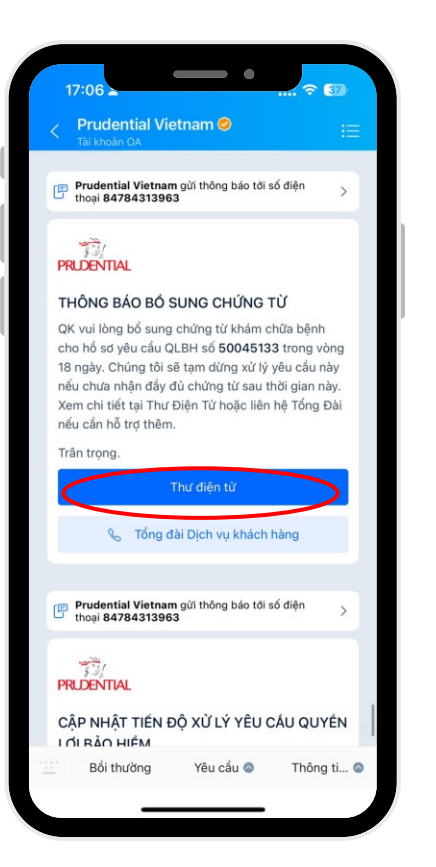

**Bước 2:** Nhập Số Hợp Đồng của KH và Số CMND / CCCD / Hộ Chiếu Chọn **"Xác nhận"** 

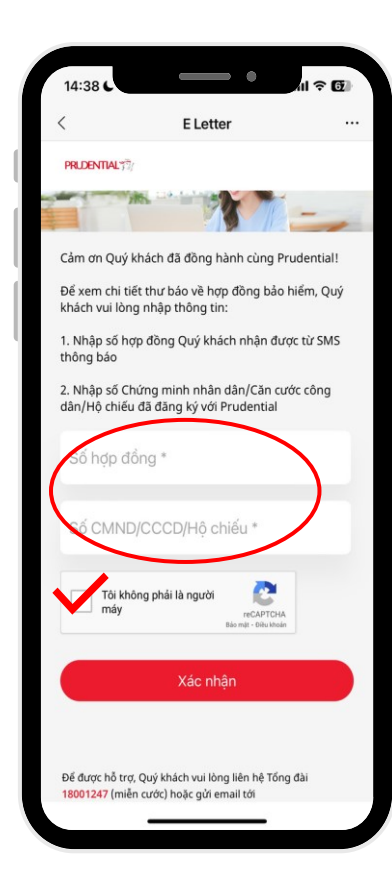

**Bước 3:** Chọn thư thông báo tương ứng với Ngày phát hành thư và chọn "**Tải Về**"

| 14:40 €                        | · ار ج 🗗                                                                      |
|--------------------------------|-------------------------------------------------------------------------------|
| < × E Letter                   |                                                                               |
| Thư thông báo<br>đồng 75506097 | của hợp                                                                       |
| Thư thông báo                  | Thông báo<br>tình trạng<br>giải quyết<br>QLBH Pru –<br>Hành Trang<br>Vui khỏe |
| Ngày phát hành thư             | 25/04/2024<br>0 <del>9:33.15</del>                                            |
| Xem chi tiết                   | Tải về 🛓                                                                      |
| Thư thông báo                  | Thư thông<br>báo quyết<br>định giải<br>quyết QLBH                             |
| Ngày phát hành thư             | 24/04/2024<br>10:14:41                                                        |
| Xem chi tiết                   | Tải về 🕹                                                                      |
|                                | _                                                                             |

(\*) Thư thông báo đã được mã hóa vì lý do bảo mật. Để mở file, Quý khách vui lòng nhập mật khẩu là 8 số ngày tháng năm sinh (ddmmyyyy) đã đăng ký với Prudential.

## Ví dụ:

- Sinh nhật của Quý Khách là ngày 18 tháng 09 năm 1989: mật khẩu tương ứng là 18091989.
- Trường hợp Quý khách trước đây chỉ cung cấp năm sinh là 1989 mà không cung cấp ngày và/hoặc tháng sinh nhật: khi đó giá trị ngày và/hoặc tháng sinh nhật sẽ mặc định tương ứng mỗi giá trị là 01. Như vậy mật khẩu tương ứng là 01011989.

## **Bước 4:** Nhập mật khẩu của Tài liệu\*

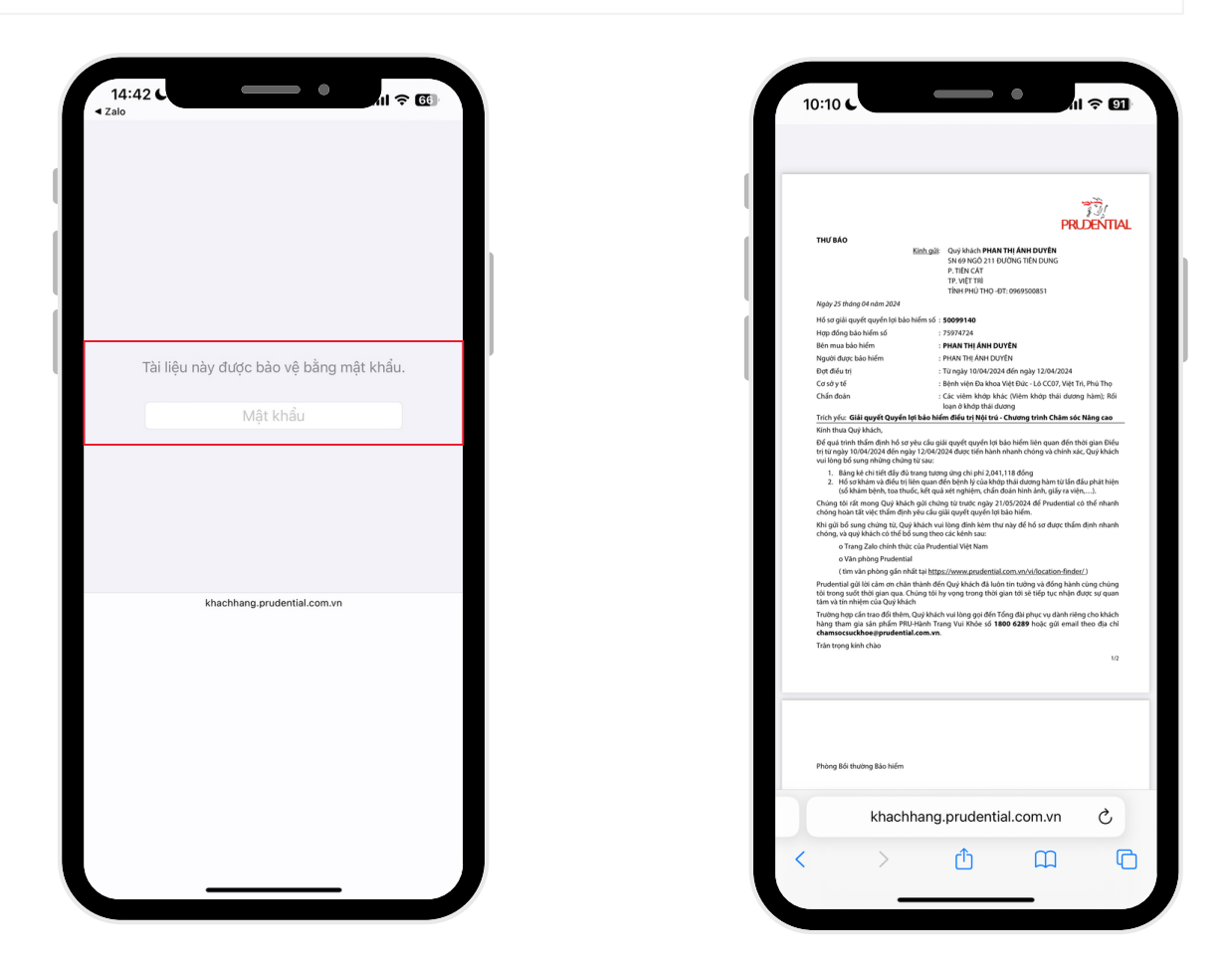

# ĐỐI VỚI CÁC SẢN PHẨM CÒN LẠI

Thông báo yêu cầu bổ sung chứng từ được gửi tới Qúy khách qua Tin nhắn văn bản (SMS) như sau:

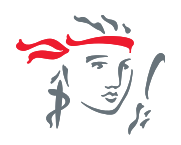

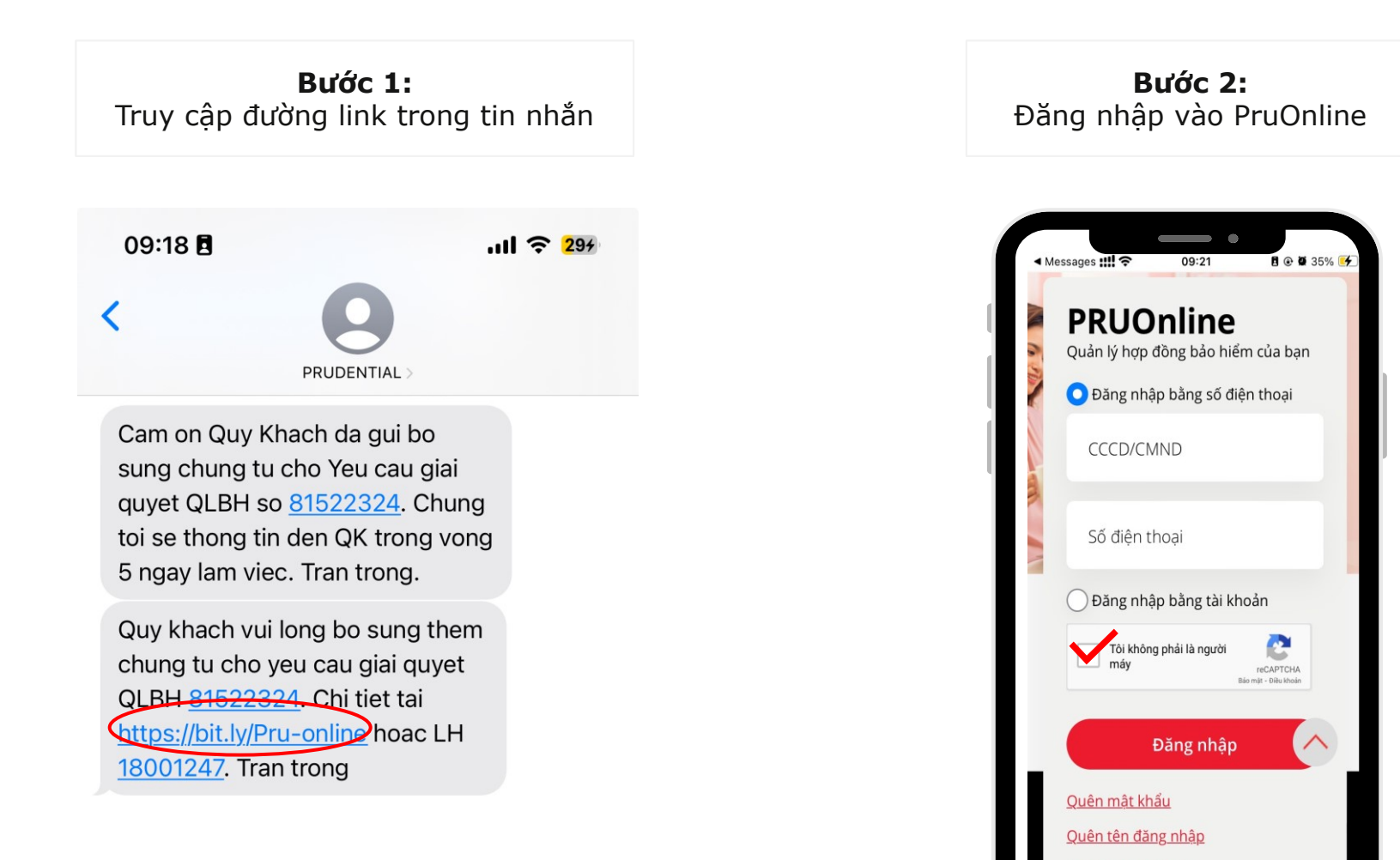

Kích hoat tài khoản

l khachhang.prudential.com.vn

Bước 3: Chọn "Tải về" để xem thư yêu cầu bổ sung tương ứng

### Thư thông báo của hợp đồng 75628807

| Thư thông báo                                                | Ngày phát hành<br>thư  | Xem chi<br>tiết |
|--------------------------------------------------------------|------------------------|-----------------|
| Thư thông báo bổ sung thông tin giải quyết QLBH              | 24/09/2024<br>14:29:03 | Tải về 🕹        |
| Thư thông báo quyết định giải quyết QLBH                     | 15/02/2023<br>16:34:56 | Tải về 🛃        |
| Thư thông báo quyết định giải quyết QLBH                     | 13/02/2023<br>19:46:54 | Tải về 🕹        |
| Điều chỉnh chi tiết nhân thân Người thụ hưởng QL bảo<br>hiểm | 24/09/2024<br>20:38:39 | Tải về 🛃        |
| Điều chỉnh chi tiết nhân thân Người thụ hưởng QL bảo<br>hiểm | 24/09/2024<br>20:33:24 | Tải về 🕹        |

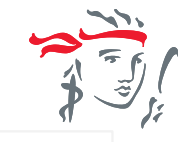

### **Bước 4:** Tra cứu thông tin bổ sung trên thư

#### THƯ BÁO

| <u>Kính g</u>                                                                               | ul: Quý khách                    |  |  |
|---------------------------------------------------------------------------------------------|----------------------------------|--|--|
|                                                                                             | 8 HOÀNG VĂN THÁI                 |  |  |
|                                                                                             | P. TĂN PHÚ                       |  |  |
|                                                                                             | QUẬN 7                           |  |  |
|                                                                                             | TP. HŐ CHÍ MINH - ÐT: 0844067449 |  |  |
| Ngày 24 tháng 9 năm 2024                                                                    |                                  |  |  |
| Hồ sơ giải quyết quyền lợi bảo hiểm số:                                                     | 81522324                         |  |  |
| Hợp đồng bảo hiểm số:                                                                       | 75628807                         |  |  |
| Bên mua bảo hiểm:                                                                           |                                  |  |  |
| Người được bảo hiểm:                                                                        |                                  |  |  |
| <u>Về việc:</u> Bổ sung hổ sơ giải quyết quyển lợi bảo hiểm Thương tật toàn bộ và vĩnh viễn |                                  |  |  |
| Kính thưa Quý khách.                                                                        |                                  |  |  |
| Prudential rất tiếc khi nhận được thông tin về tình trạng của Ông/Bà                        |                                  |  |  |
| Frudential rat tiet kinningh uudt thong tin ve tinn trang tua Ong/ba                        |                                  |  |  |

Prudential rất tiếc khi nhận được thông tin về tình trạng của Ông/Bà Để Prudential thẩm định yêu cầu giải quyết quyền lợi bảo hiểm Thương tật toàn bộ và vĩnh viễn của Quý khách chính xác, Quý khách vui lòng bổ sung thông tin chi tiết về quá trình điều trị của N<u>gười được bảo hiểm</u> trong lần nhập viện này, bao gồm:

#### - bản sao bệnh án - bảng kê chi phí

bang ke chi phi

Chúng tôi vẫn luôn nỗ lực đề xử lý yêu cầu giải quyết quyền lợi bảo hiếm của Quý khách nhanh nhất. Quý khách vui lòng cung cấp các chứng từ nêu trên trước ngày 24/10/2024 bằng một trong các kênh sau:

Nộp trực tuyến tại **Ứng dụng Zalo MiniApp Prudential Việt Nam** (truy cập https://bit.ly/ZaloMiniApp hoặc quét mã QR để truy cập)

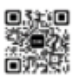

Nộp trực tiếp tại Văn phòng Prudential trên toàn quốc (truy cập https://bit.ly/PRUlien-he hoặc quét mã QR để tìm văn phòng gần nhất)

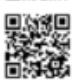

Trường hợp cần trao đổi thêm, Quý khách liên hệ Tổng đài phục vụ khách hàng **1800 1 247** (miễn cước) hoặc gửi thư điện tử đến **customer.service@prudential.com.vn** Chúc Quý khách cùng gia đình thật nhiều sức khỏe và bình an.

Trán trọng kính chào.

#### Phòng Giải quyết Quyền lợi bảo hiểm

# THỰC HIỆN BỔ SUNG CHỨNG TỪ

Áp dụng cho tất cả các sản phẩm

# HƯỚNG DẪN BỔ SUNG CHỨNG TỪ QUA ỨNG DỤNG ZALO

Sau khi xác định được các loại chứng từ cần bổ sung, Qúy khách quy cập Zalo chính thức của Prudential Vietnam hoặc Zalo Mini App của Prudential để đăng tải hồ sơ và gửi về Prudential.

## Với Zalo chính thức của Prudential Vietnam:

- Truy cập khung chat với "Prudential Vietnam" hoặc trang trang chủ Prudential
- Chọn "Bồi thường" chuyển tới Zalo Mini App của Prudential Vietnam
- Chọn "Bổ sung chứng từ GQQLBH"

## Với Zalo Mini App của Prudential:

• Chọn "Bổ sung chúng từ GQQLBH"

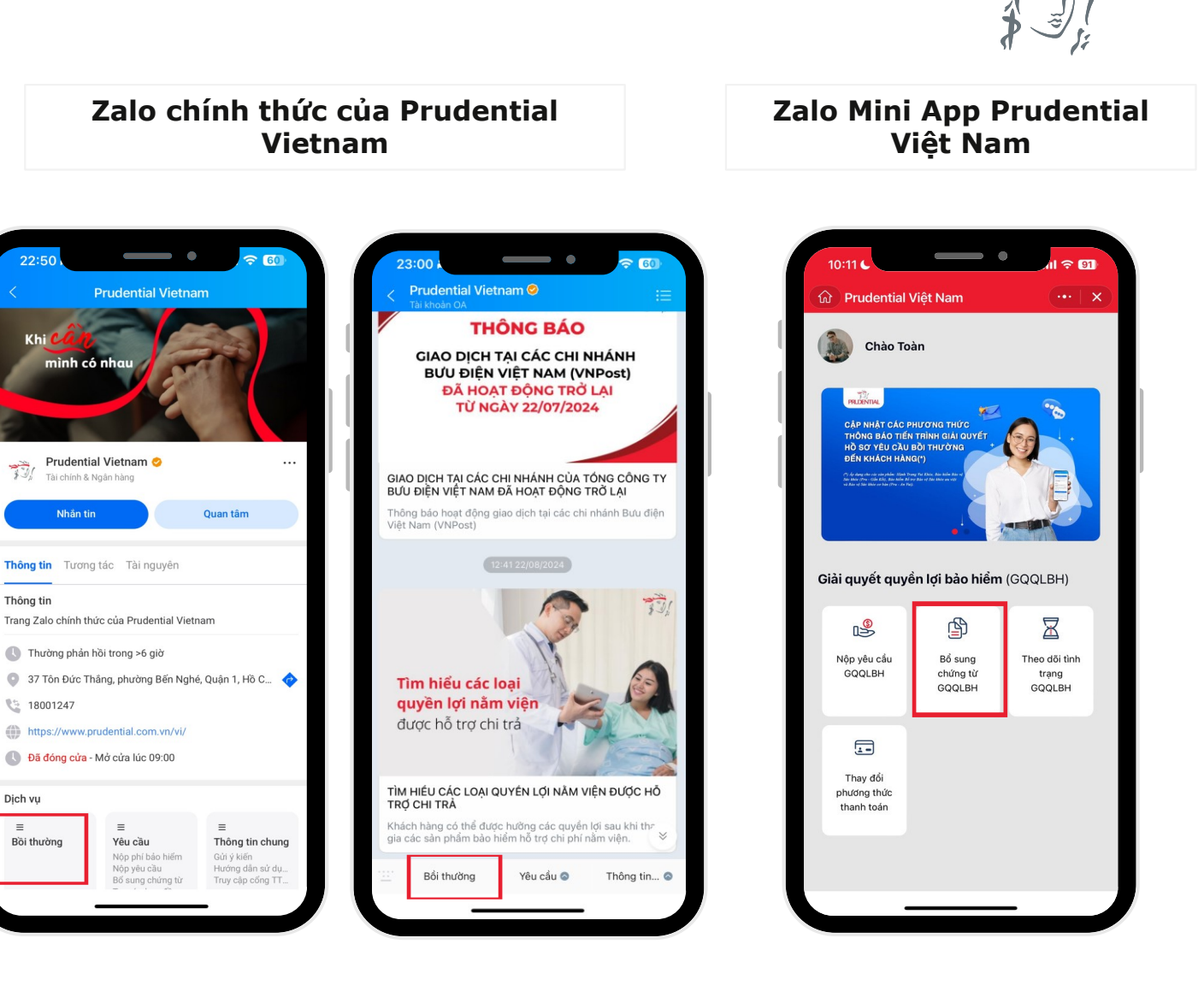

# HƯỚNG DẪN BỔ SUNG CHỨNG TỪ QUA ỨNG DỤNG ZALO

Tại mục "Bổ sung chứng từ QLBH", Hồ sơ của Khách hàng được chia thành 02 loại:

- Hồ sơ bổ sung: Khách hàng không tham gia sản phẩm PRU-Hành Trang vui khỏe với đầu số 8
- Hồ sơ khác: Khách hàng có tham gia sản phẩm PRU-Hành trang vui khỏe với đầu số 5

Lưu ý: Tại mục "Hồ sơ khác", Qúy khách có thể bổ sung chứng từ cho người thân bằng việc nhập số hồ sơ bồi thường và đăng tải chứng từ.

(\*) Xem số yêu cầu Quyền lợi bảo hiểm trong tin nhắn SMS hoặc Zalo:

## PRUDENTIAL

Trân trong.

#### THÔNG BÁO BỔ SUNG CHỨNG TỪ

QK vui lòng bổ sung chứng từ khám chữa bệnh cho hổ sơ yêu cầu QLBH số **50045133** trong vòng 18 ngày. Chúng tôi sẽ tạm dừng xử lý yêu cầu này nếu chưa nhận đầy đủ chứng từ sau thời gian này. Xem chi tiết tại Thư Điện Từ hoặc liên hệ Tổng Đài nếu cần hỗ trợ thêm. Quy khach vui long bo sung them chung tu cho yeu cau giai quyet QLBH <u>81522324</u>. Chi tiet tai <u>https://bit.ly/Pru-online</u> hoac LH <u>18001247</u>. Tran trong

### **Bước 1:** Tìm kiếm Hồ sơ cần bổ sung (\*)

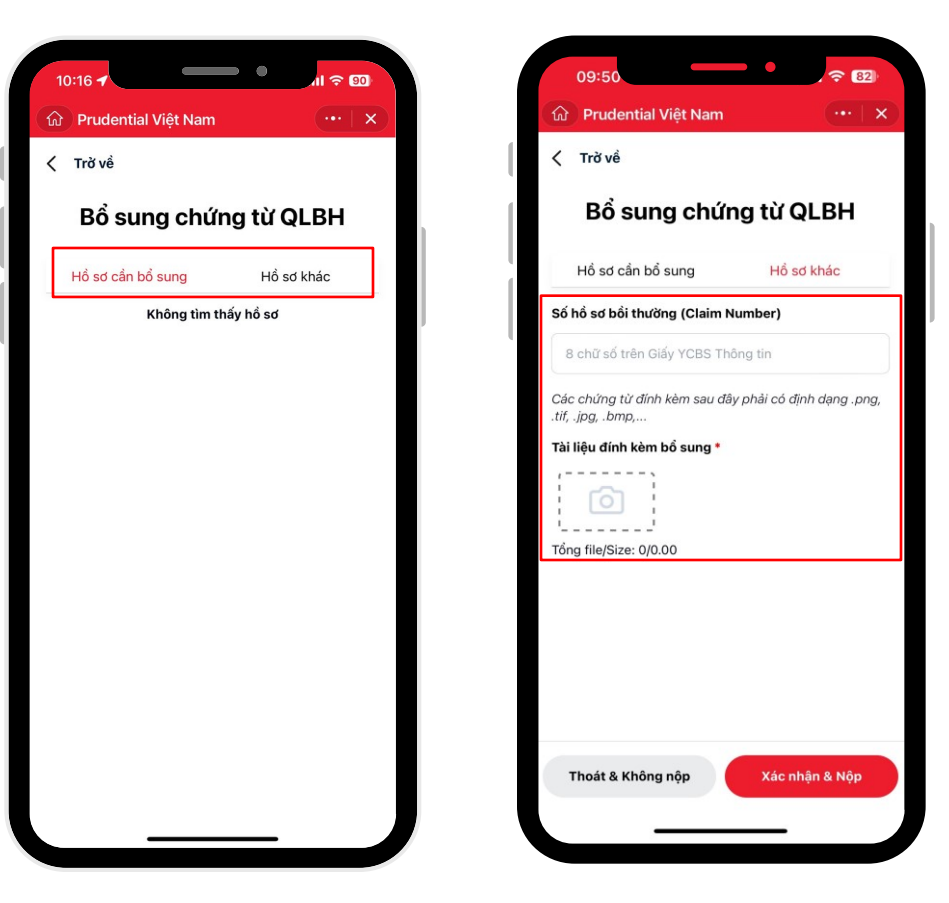

12

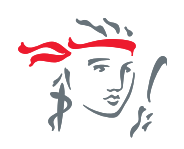

## HƯỚNG DẪN BỔ SUNG CHỨNG TỪ QUA ỨNG DỤNG ZALO

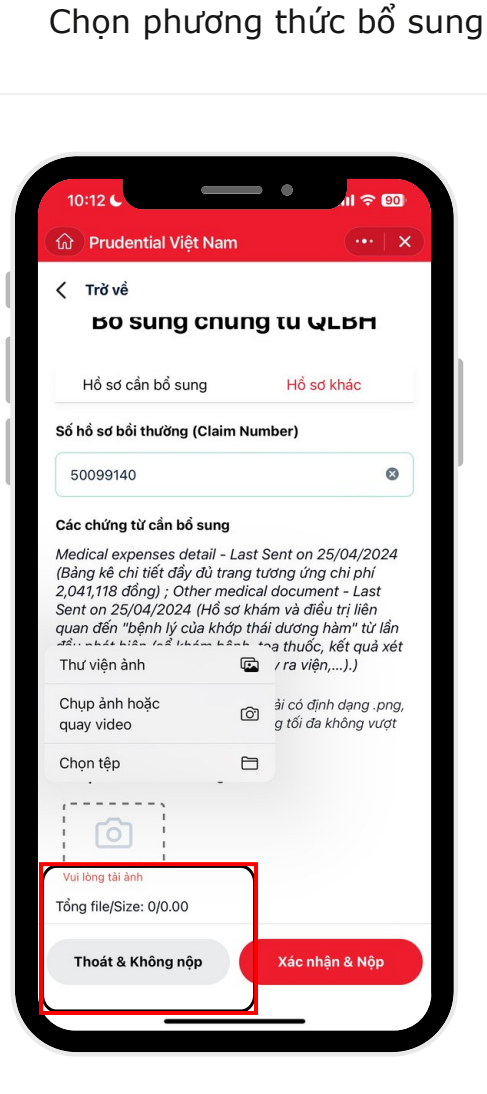

Bước 3:

**Bước 4:** Hoàn tất bổ sung và bấm **"Xác Nhận & Nộp"** 

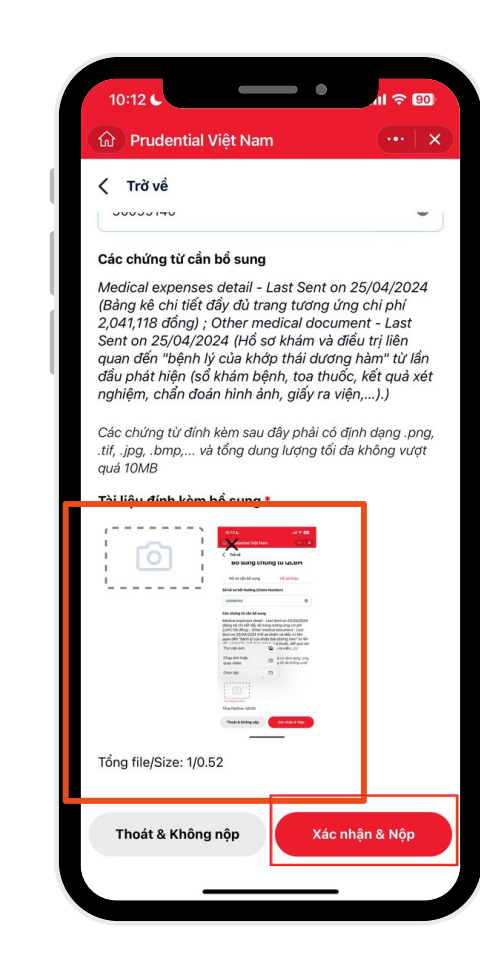

## **Bước 5:** Nhận thông báo được bổ sung thành công (\*)

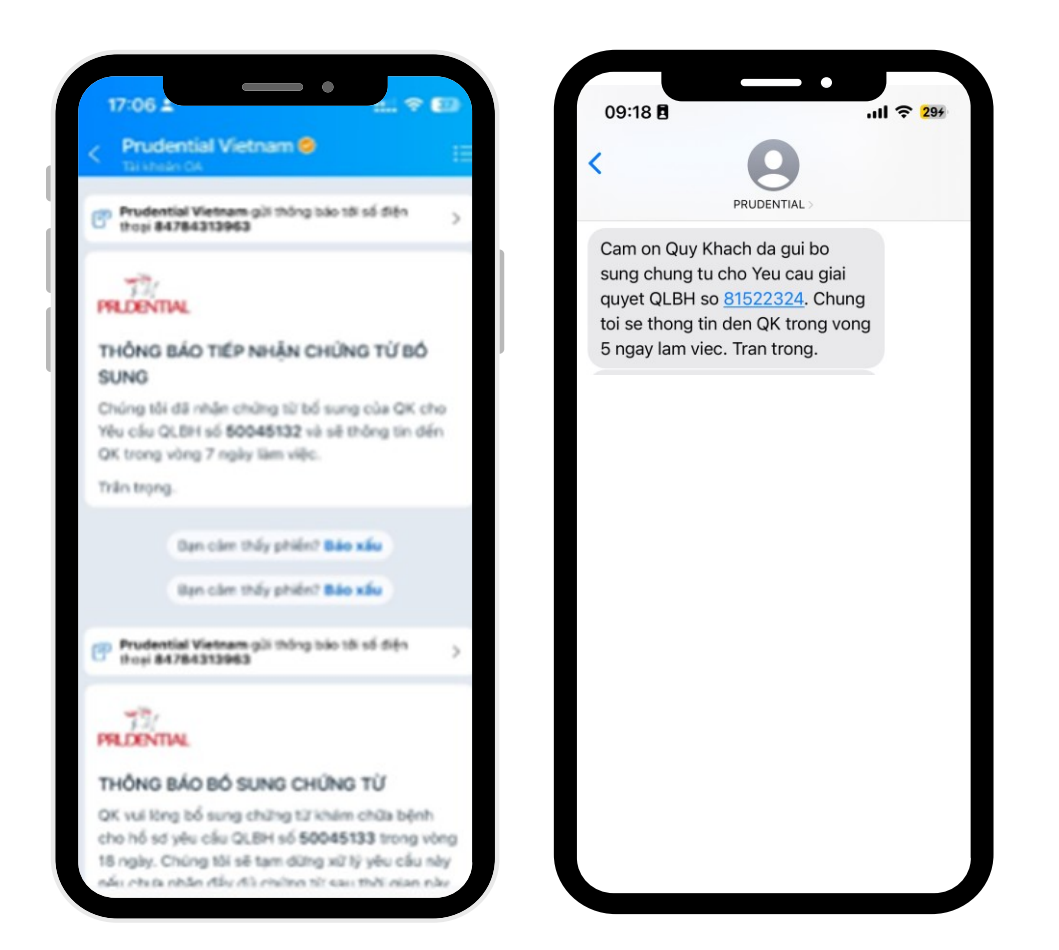

# TRA CỨU TÌNH TRẠNG XỬ LÝ YÊU CẦU GQQLBH

# HƯỚNG DẪN TRA CỨU TÌNH TRẠNG GIẢI QUYẾT QUYỀN LỢI BẢO HIỂM QUA ỨNG DỤNG ZALO

Qúy Khách hàng chủ động kiểm tra tính trạng giải quyết hồ qua qua Zalo chính thức của Prudential Vietnam hoặc Zalo Mini App của Prudential

## Với Zalo chính thức của Prudential Vietnam:

- Truy cập khung chat với "Prudential Vietnam" hoặc trang trang chủ Prudential
- Chọn "Bồi thường" chuyển tới Zalo Mini App của Prudential Vietnam
- Chọn "Theo dõi tính trạng GQQLBH"

## Với Zalo Mini App của Prudential:

Chọn "Theo dõi tình trạng GQQLBH"

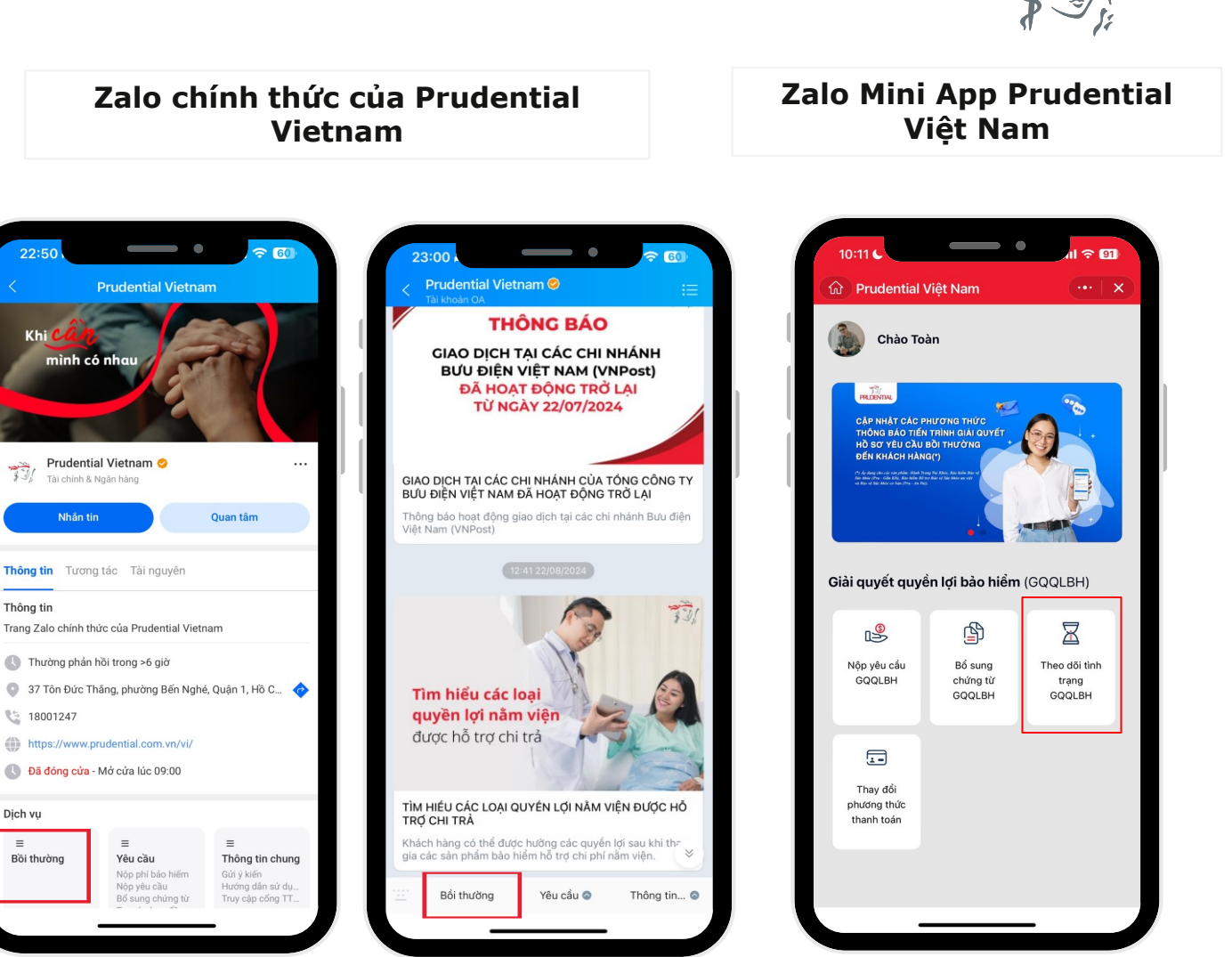

## HƯỚNG DẪN TRA CỨU TÌNH TRẠNG GIẢI QUYẾT QUYỀN LỢI BẢO HIỂM QUA ỨNG DỤNG ZALO

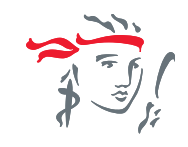

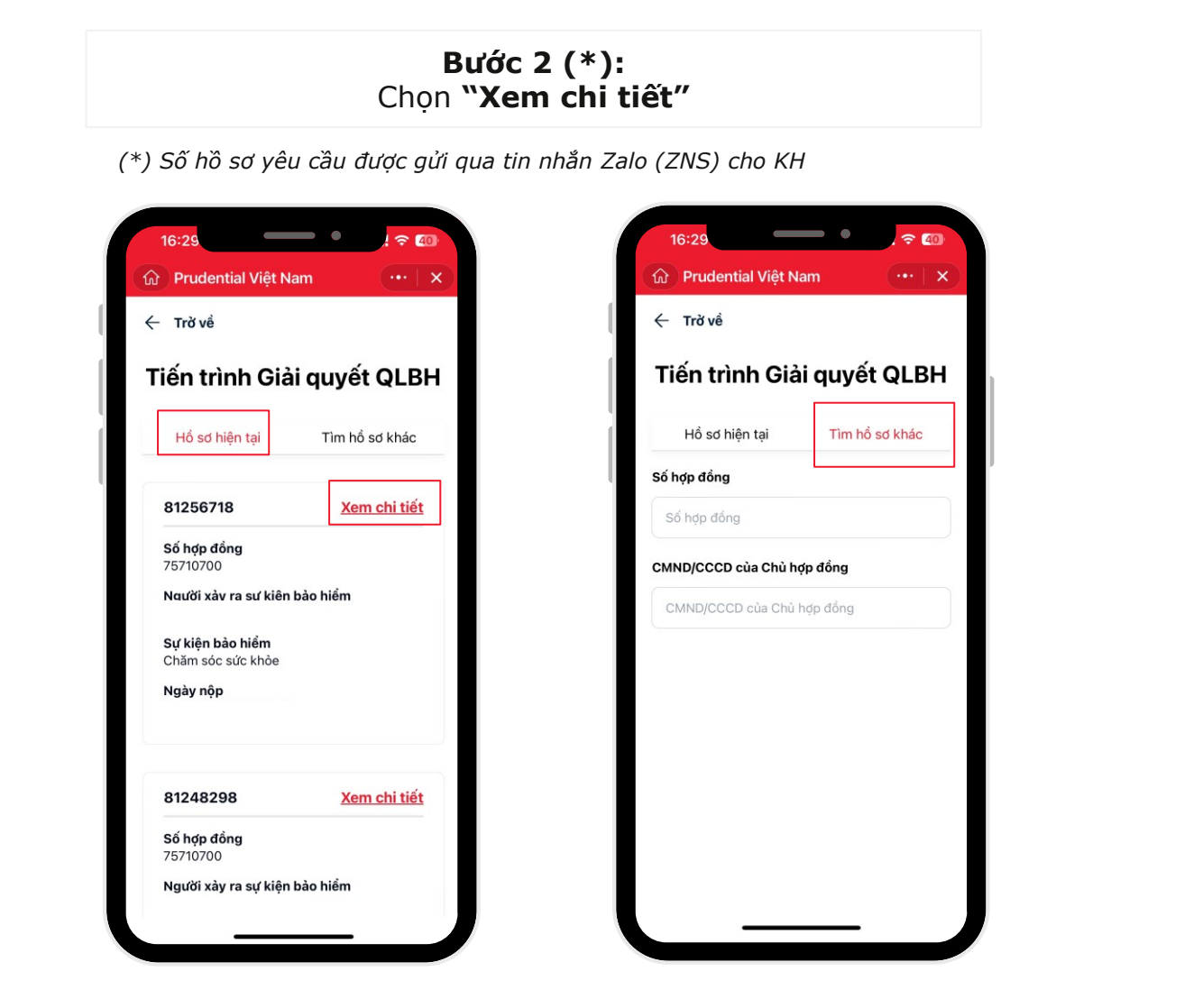

**Bước 3:** Hệ thống hiện thị chi tiết

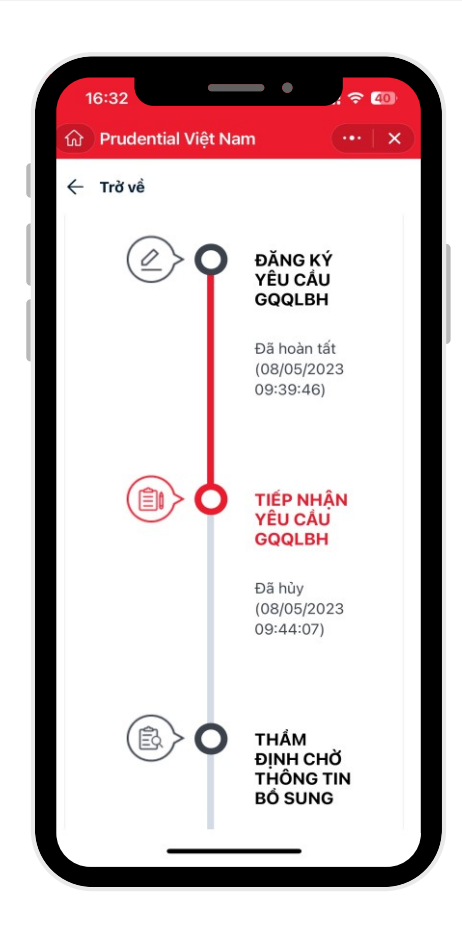

"**Hồ sơ hiện tại":** là Hồ sơ được gửi từ Zalo của Qúy khách. "Tìm hồ sơ khác": là Hồ sơ của người thân hoặc được gửi từ Zalo khác hoặc tra cứu hồ sơ không được hiển thị tại mục "Hồ sơ hiện tại. Mọi thắc mắc hoặc cần hỗ trợ, Qúy khách vui lòng liên hệ tổng đài **1800 6289** <sup>(\*)</sup> hoặc **1800 1247**<sup>(\*\*)</sup>.

Trân trọng cảm ơn Qúy khách hàng.

(\*) Tổng đài hỗ trợ cho sản phẩm PRU – HÀNH TRANG VUI KHỎE, PRU AN VUI và PRU-GẮN KẾT (\*\*) Tổng đài hỗ trợ cho các sản phẩm còn lại